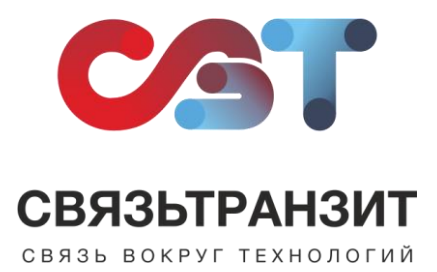

## ИНСТРУКЦИЯ ДЛЯ УСТАНОВКИ ПРИЛОЖЕНИЯ: ВИРТУАЛЬНАЯ АТС СВЯЗЬТРАНЗИТ

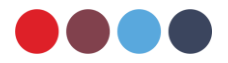

Для того, чтобы начать установку Приложения необходимо пройти авторизацию в Вашем аккаунте по ссылке: <u>https://\*.bitrix24.ru/</u>

(\*- Ваш домен)

В первую очередь рекомендуем убедиться в том, что в профиле каждого сотрудника указаны внутренние номера. Для внесения номеров необходимо перейти в профиль сотрудника, в блоке контактная информация в правом верхнем углу нажать «Изменить» и внести данные, по завершению нажать кнопку «Сохранить» (рис. 1).

| Профиль                   | Задачи | Календарь                                                                                                    | Диск     | Новости                        | Эффекти | вность   | Время | Отчеты | Еще |
|---------------------------|--------|----------------------------------------------------------------------------------------------------|----------|--------------------------------|---------|----------|-------|--------|-----|
| АДМИНИСТРАТОР ~           | K      | 😑 B CET                                                                                                    | ги Конт  | актная инфо                    | рмация  |          |       |        |     |
|                           |        |                                                                                                    | Имя      |                                |         |          |       |        |     |
|                           |        |                                                                                                    | Елен     | на                             |         |          |       |        |     |
|                           |        |                                                                                                    | Фамил    | ия                             |         |          |       |        |     |
|                           |        |                                                                                                    | Кок      | шарова                         |         |          |       |        |     |
|                           |        |                                                                                                    | koks     | тный Email<br>sharova@stranzit | uru     |          |       |        |     |
|                           |        |                                                                                                    | Должн    | ость                           |         |          |       |        |     |
|                           |        | u de la companya de la companya de la companya de la companya de la companya de la companya de la companya de l<br>Companya de la companya de la companya de la companya de la companya de la companya de la companya de la companya |          |                                |         |          |       |        |     |
| стресс                    | стрес  | арыте свои уровены<br>сса                                                                                                    | Подраз   | зделение                       |         |          |       |        |     |
| ?                         | KAK    | ЗАМЕРИТЬ?                                                                                                    | Οτμ      | дел продаж 🛛 🗙                 |         |          |       |        |     |
| Мобильное                 | Ae     | сктоп -                                                                                                    |          | CTEO                           |         |          |       |        |     |
| приложение                | np     | иложение                                                                                                    | О День р | ождения                        |         |          |       |        |     |
| Благодарно                | ости   |                                                                                                    |          |                                |         | 20       |       |        |     |
| ( <b>A</b> ) ( <b>B</b> ) |        |                                                                                                    | Пол      |                                |         |          |       |        |     |
|                           | E O    |                                                                                                    | Caŭr     | (Kd3dHU                        |         |          |       |        |     |
| <b>A</b> (1)              | ☆ ♡    | D (2) ()                                                                                                    |          |                                |         |          |       |        |     |
|                           |        |                                                                                                    | Мобил    | ьный телефон                   | 0       |          |       |        |     |
|                           |        |                                                                                                    |          |                                | Ú,      |          |       |        |     |
|                           |        |                                                                                                    | Рабочи   | ий телефон                     |         |          |       |        |     |
|                           |        |                                                                                                    | Внутре   | нний телефон                   |         |          |       |        |     |
|                           |        |                                                                                                    | 1938     | в                              |         |          |       |        |     |
|                           |        |                                                                                                    | Город    |                                |         |          |       |        |     |
|                           |        |                                                                                                    |          |                                |         |          |       |        |     |
|                           |        |                                                                                                    | Дата п   | ринятия на работу              | _       | Ē        |       |        |     |
|                           |        |                                                                                                    | Skype    |                                | (2      | <u> </u> |       |        |     |
|                           |        |                                                                                                    |          |                                |         |          |       |        |     |

Рис. 1

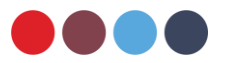

## Найти в меню пункт «Приложения» и далее перейти в Маркет (рис. 2)

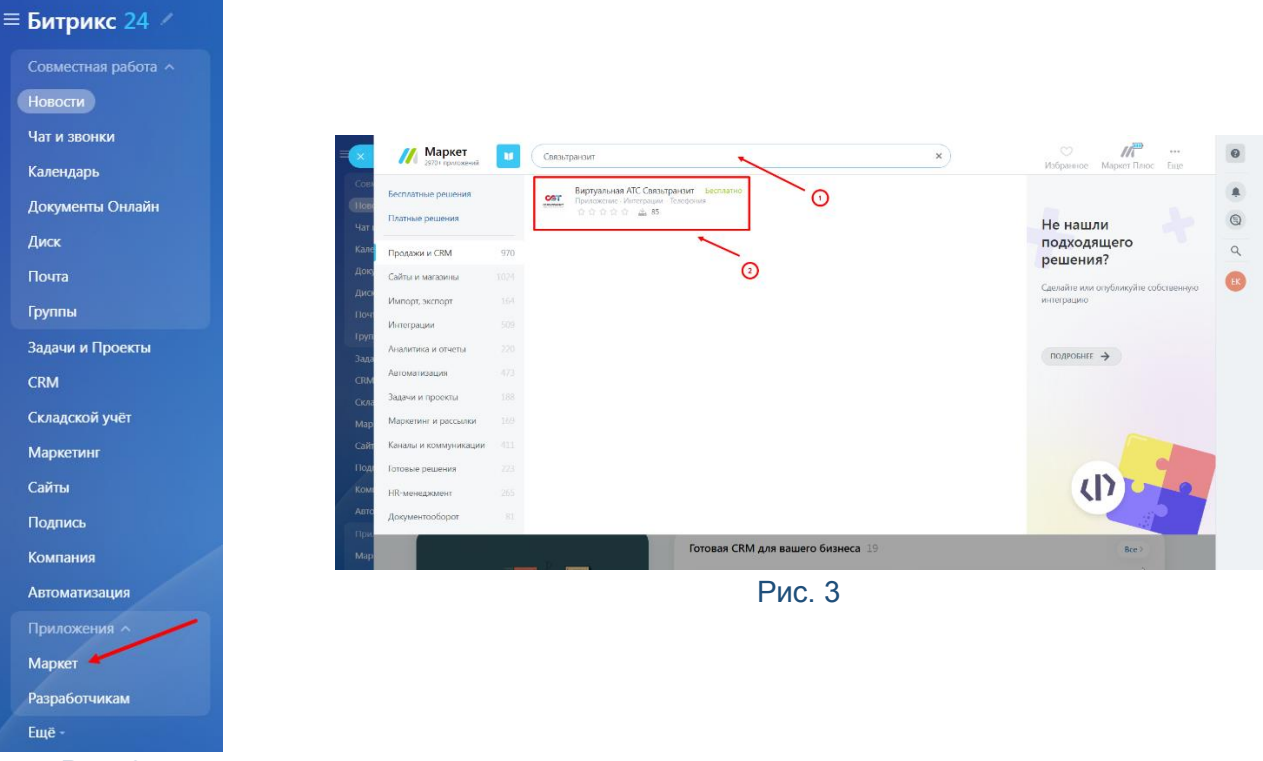

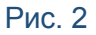

В поисковой строке в Маркете ввести «Связьтранзит», кликнуть на найденное Приложение. (рис. 3).

Для установки Приложения необходимо нажать «Установить», в появившемся окне необходимо поставить отметки об ознакомлении с Правилами использования каталога решений, Лицензионным Соглашением и Политикой Конфиденциальности. После чего нажать кнопку «Установить» (рис. 4).

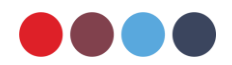

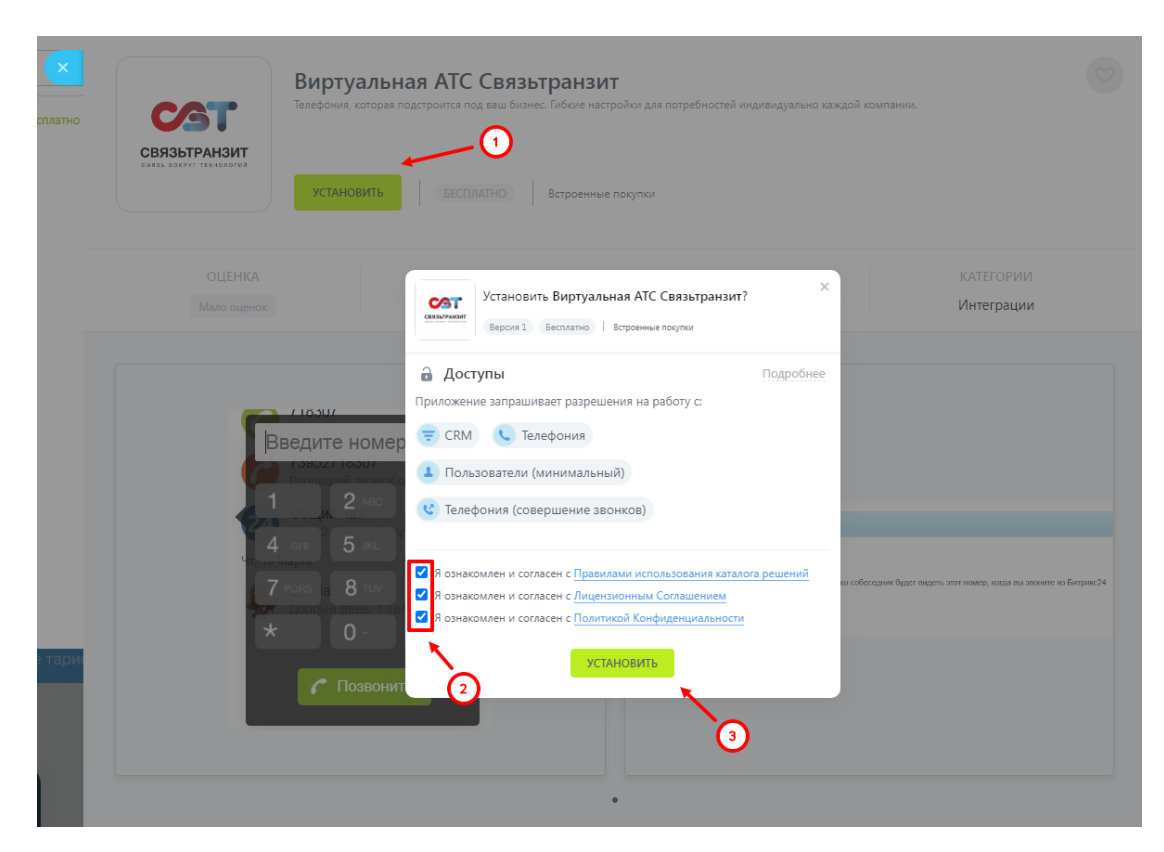

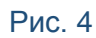

Далее необходимо перейти в пункт меню CRM, вкладку Интеграция – Телефония (рис. 5).

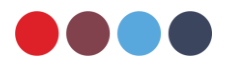

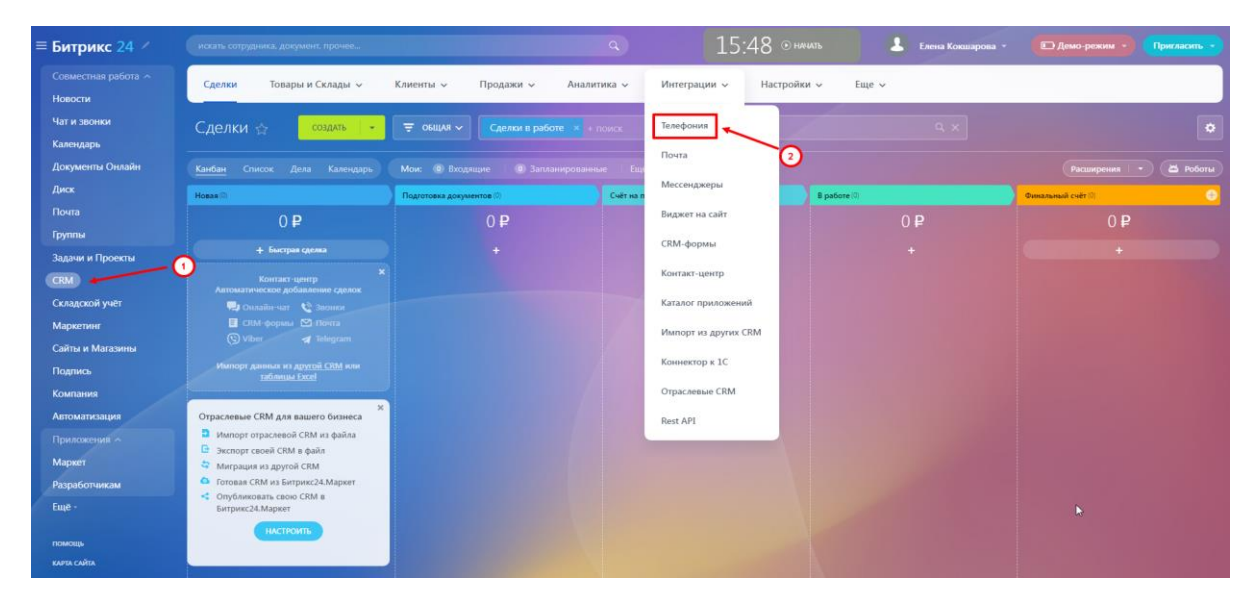

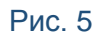

## Во вкладке Подключение в настройках телефонии выбрать «Общие настройки» (рис. 6).

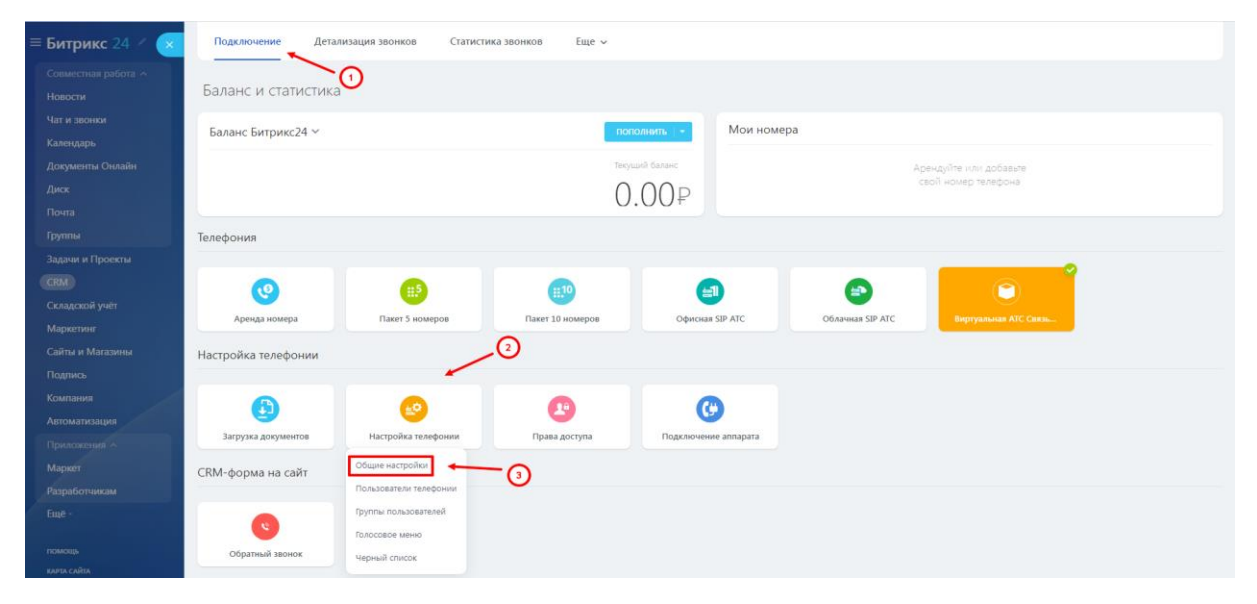

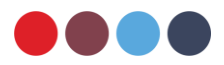

В открывшемся окне установить Приложение Виртуальная АТС Связьтранзит для исходящего звонка по умолчанию (1).

Укажите резервный номер телефона, на тот случай, если соединения с Битрикс24 будет отсутствовать (2), для звонка использовать также подключение Приложение Виртуальная АТС Связьтранзит. (3) Далее задать настройки отображения телефонных звонков в Бизнес-чате (4), а также комбинацию клавиш для перехвата звонков (5). Для применения заданных настроек необходимо нажать «Сохранить» (6), (рис.7).

| ×     | Настройки                                                                                                    |     |                  |  |  |
|-------|----------------------------------------------------------------------------------------------------|-----|------------------|--|--|
| Бал   | Настройка номеров по-умолчанию                                                                                    |     |                  |  |  |
| Бал   | Ваш собесарчик будет видеть этот номер, когда вы звочите из Биприкс24<br>Номер для порадчаято ввочка по-уколчению |     |                  |  |  |
|       | Приложение: Виртуальная АГС Саязагранзит                                                                          | · 1 |                  |  |  |
| Телес | Резервный номер телефона                                                                                          |     |                  |  |  |
|       | Укажите номер, на который Будет перенаправлен звонок, в случае отсутствия соединения с вашим Битрикс24            |     |                  |  |  |
| Настр | Нонар для парекатральних аконка<br>79999999999                                                                    | 2   |                  |  |  |
|       | Для заочка на резервный номер использовать подслючение                                                            | 0   |                  |  |  |
| 25    | Приложение: Виртуальная АНС Связагранзит                                                                          |     |                  |  |  |
| TRM.  |                                                                                                    |     |                  |  |  |
|       | Настройка интерфейса звонков                                                                                      |     |                  |  |  |
|       | Отображение телефонных зеонов в Бизнес-нате:                                                                      |     |                  |  |  |
| 0     |                                                                                                    |     |                  |  |  |
| Телес |                                                                                                    |     |                  |  |  |
| 17    | Комбинации клавиш                                                                                                 |     |                  |  |  |
| τ,    | Перехват звонка, направленного на группу, в которой состоит сотрудник:                                            |     |                  |  |  |
|       | Конбинации клавиш                                                                                                 | 6   |                  |  |  |
|       |                                                                                                    | U   | (6)              |  |  |
|       |                                                                                                    |     |                  |  |  |
|       |                                                                                                    |     | сохранить отмена |  |  |
|       |                                                                                                    |     |                  |  |  |

Рис. 7

Для завершения подключения интеграции необходимо сообщить свой домен Битрикс24 (\*.bitrix24.ru) специалисту отдела обслуживания Связьтранзит по телефону +7 (3952) 70-70-55, либо связаться через чат-бота в Telegram: https://t.me/stranzit\_help\_bot

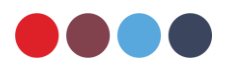